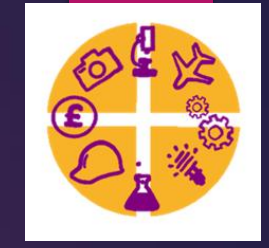

### PS16 applications – External Students

### Go to – www.ps16.co.uk/register

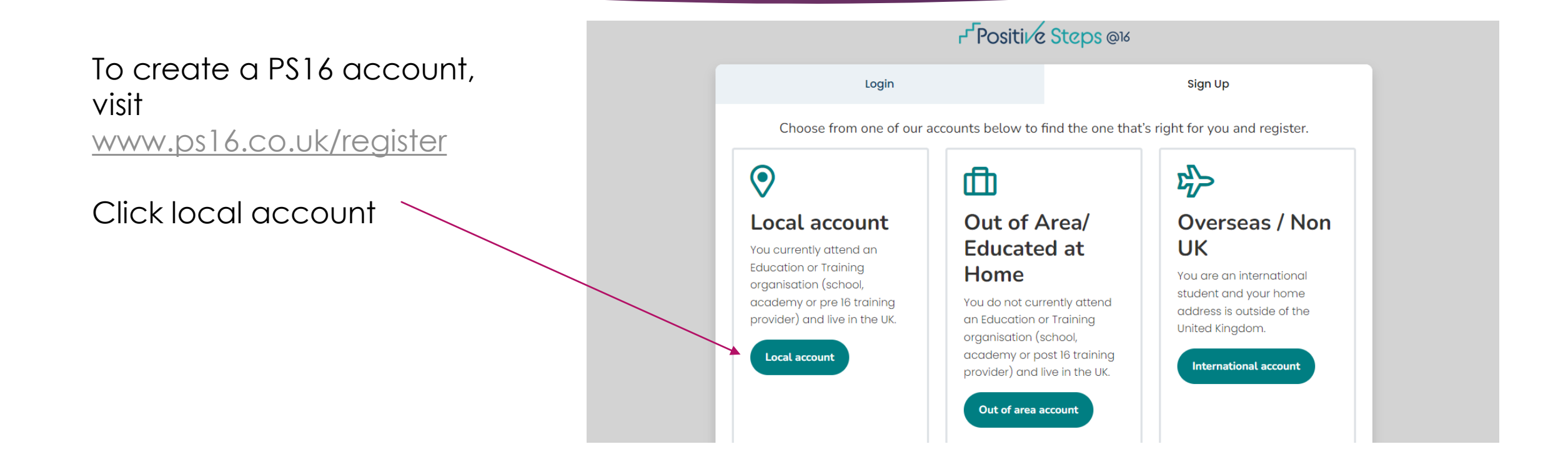

### Setting up

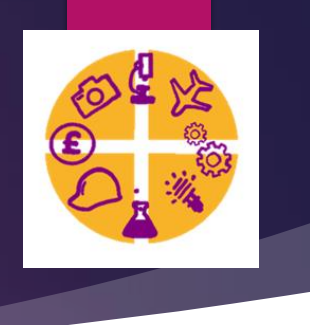

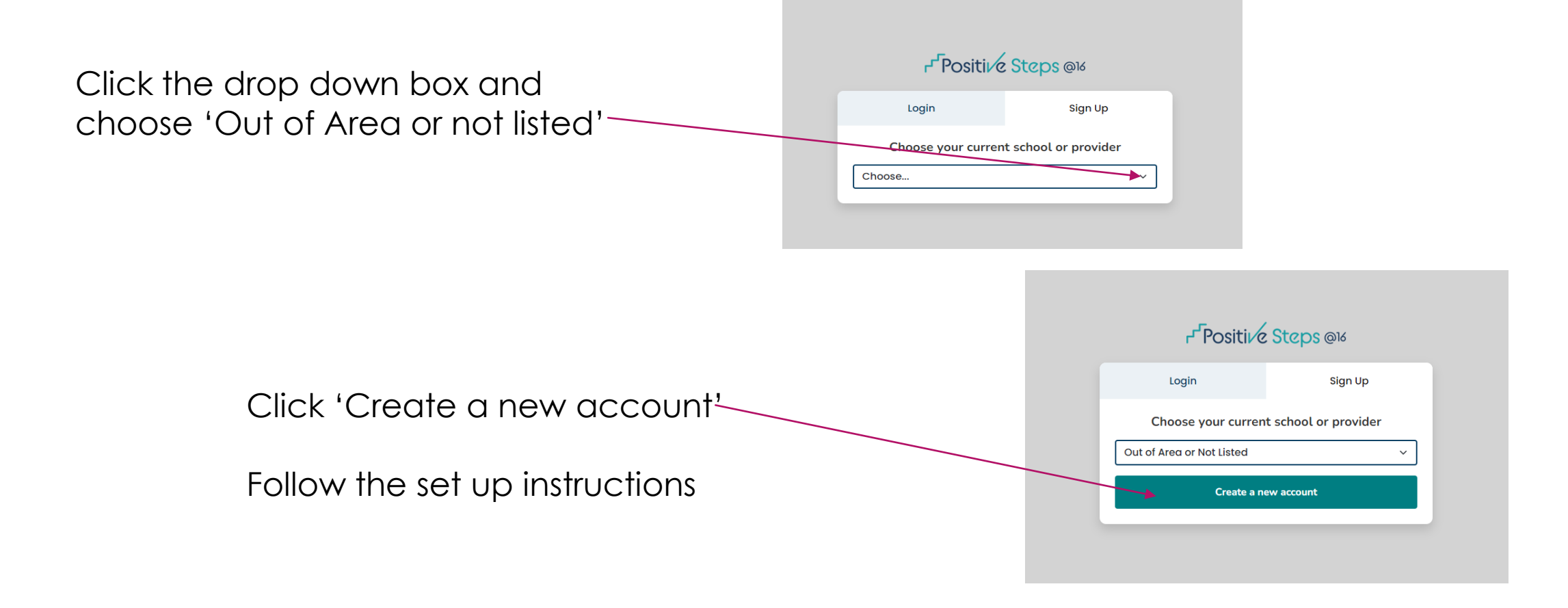

### What next?

Before you begin any applications you need to complete information within 'Your Profile' Click into 'Update your details'

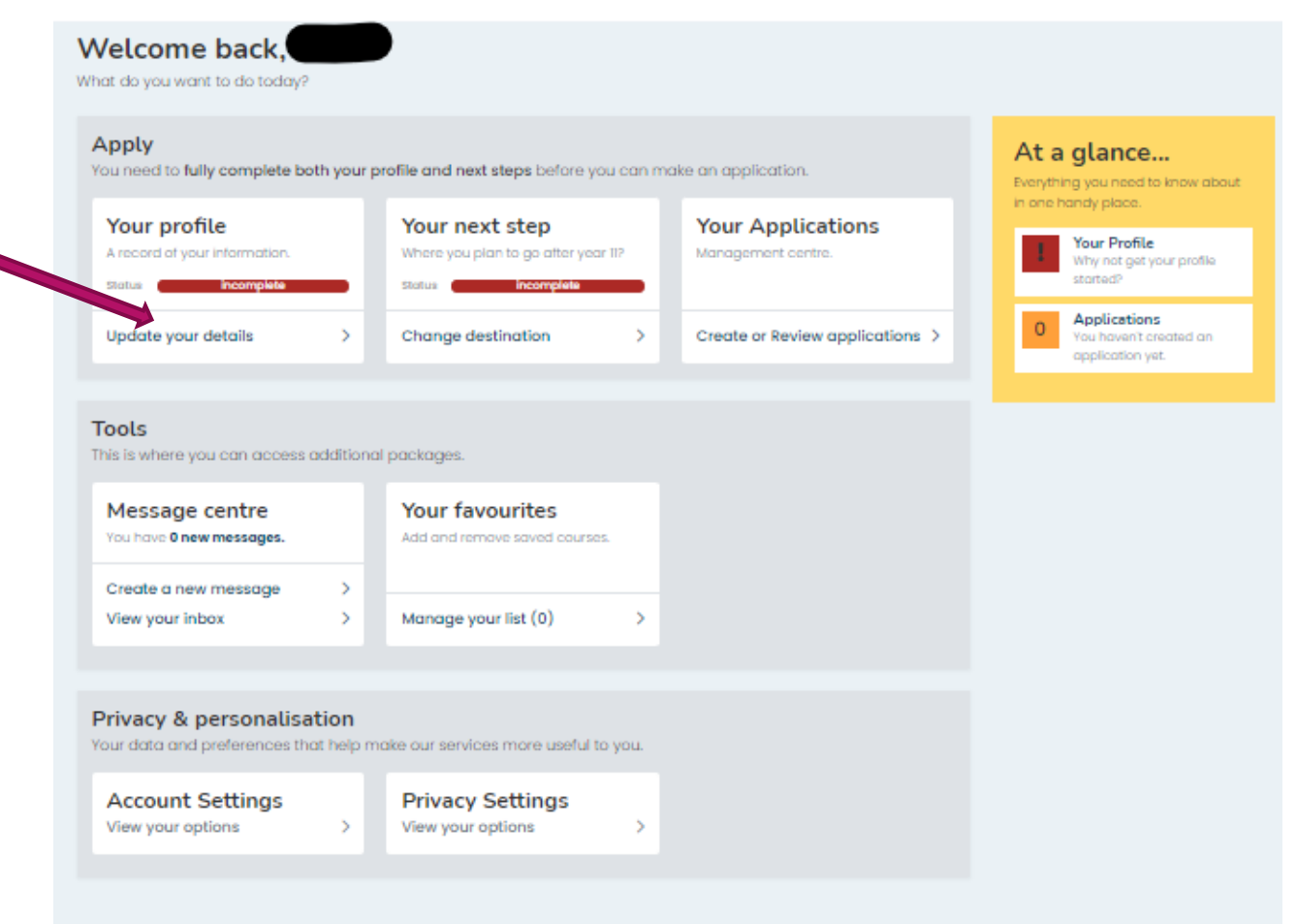

### Information Required

You need to work through each of the sections to fill in missing information about yourself – start in the Personal Details section and work through each one. Some of the information is already preloaded Please fill in ALL the missing information.

Each section will turn green after you've filled out all of the necessary information. Once they are all green, you can click 'back to your account'

\*\*Your predicted grades will be automatically uploaded into the Qualifications section\*\*

\*\*Once your personal statement has been checked by your form tutor, copy and paste it into the Personal Statement section\*\*

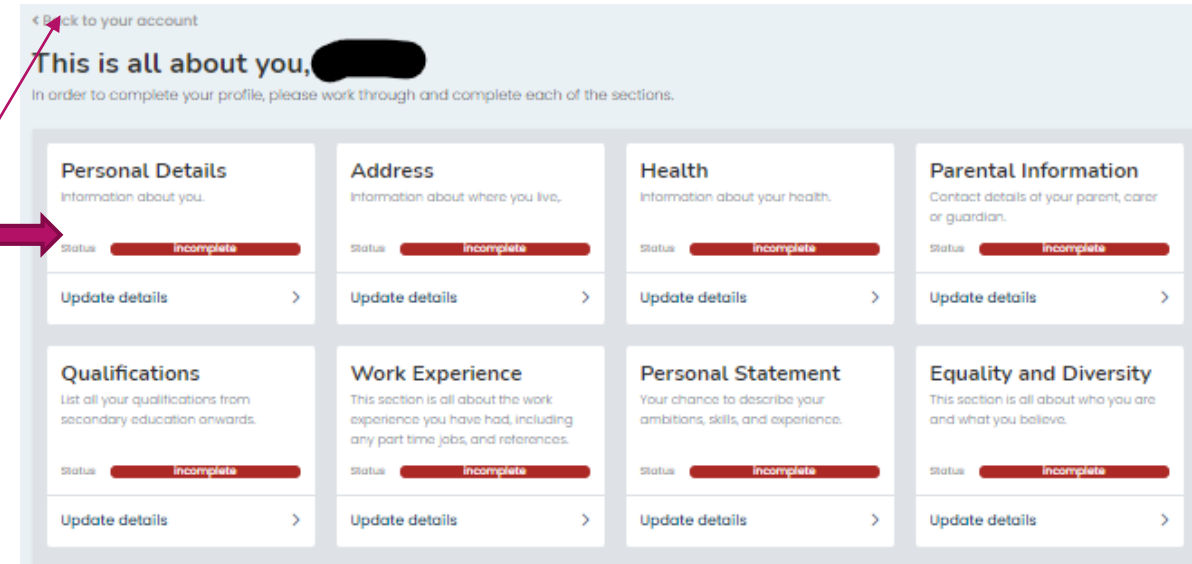

#### What's next?

Once your profile is complete you can create an application or use your other tools.

| Create a PDF > Search courses > View applications > | Print your profile |   | Add courses to<br>favourites |   | Create an application |   |
|-----------------------------------------------------|--------------------|---|------------------------------|---|-----------------------|---|
|                                                     | Create a PDF       | > | Search courses               | > | View applications     | > |

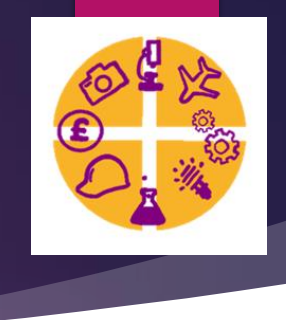

### Your next step

Once 'Your profile' has been completed (and turned green), click 'Change destination' in the Your next step section

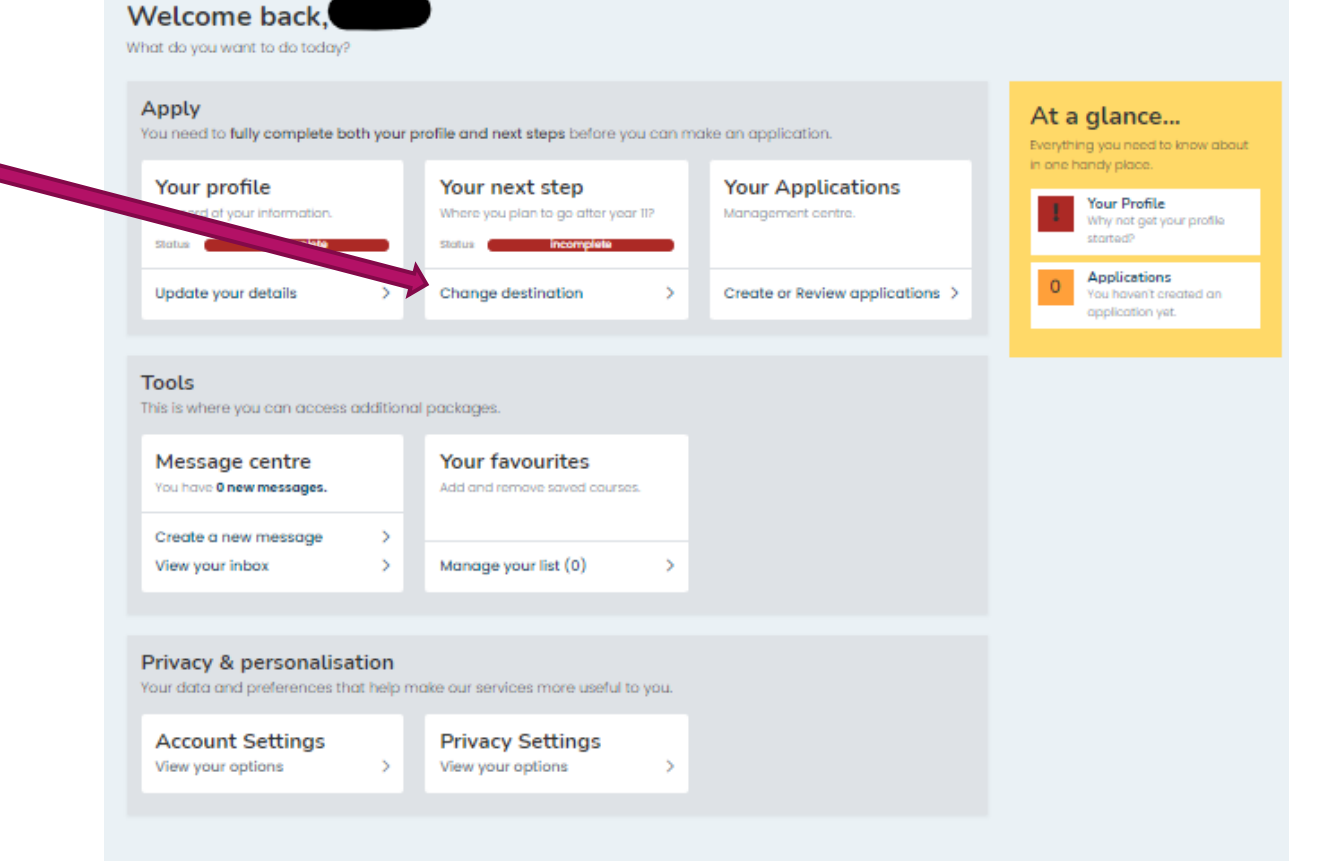

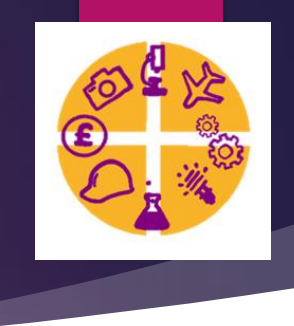

### Your next step

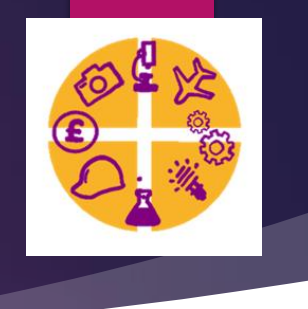

Click in the drop down box and you will see the following options listed –

- Full time education different school or FE College
- Full time education same school
- Job Definite place
- Job No definite place
- Not set
- Other destination
- Traineeship or study programme
- Training/Apprenticeship Definite place
- Training/Apprenticeship No definite place

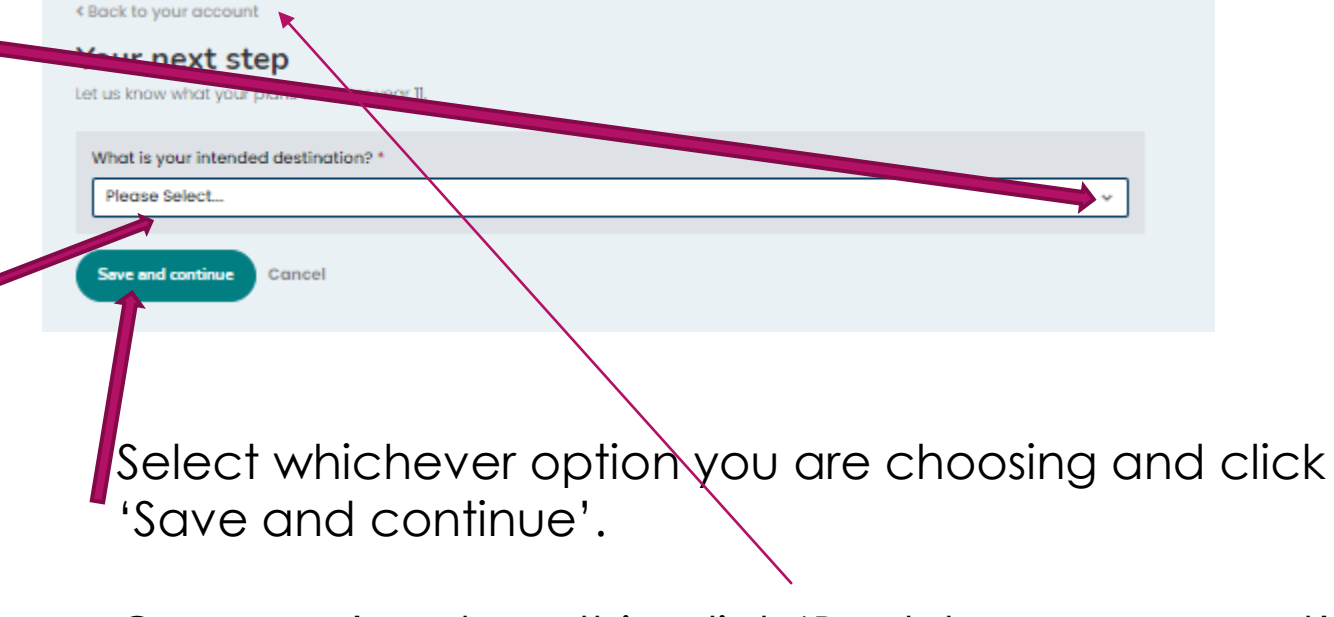

Once you've done this, click 'Back to your account'

### How to find courses

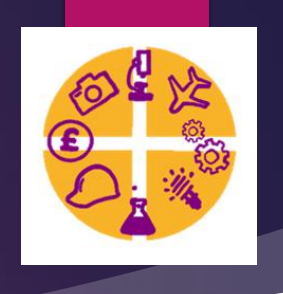

### Firstly, you need to click into 'Opportunities'

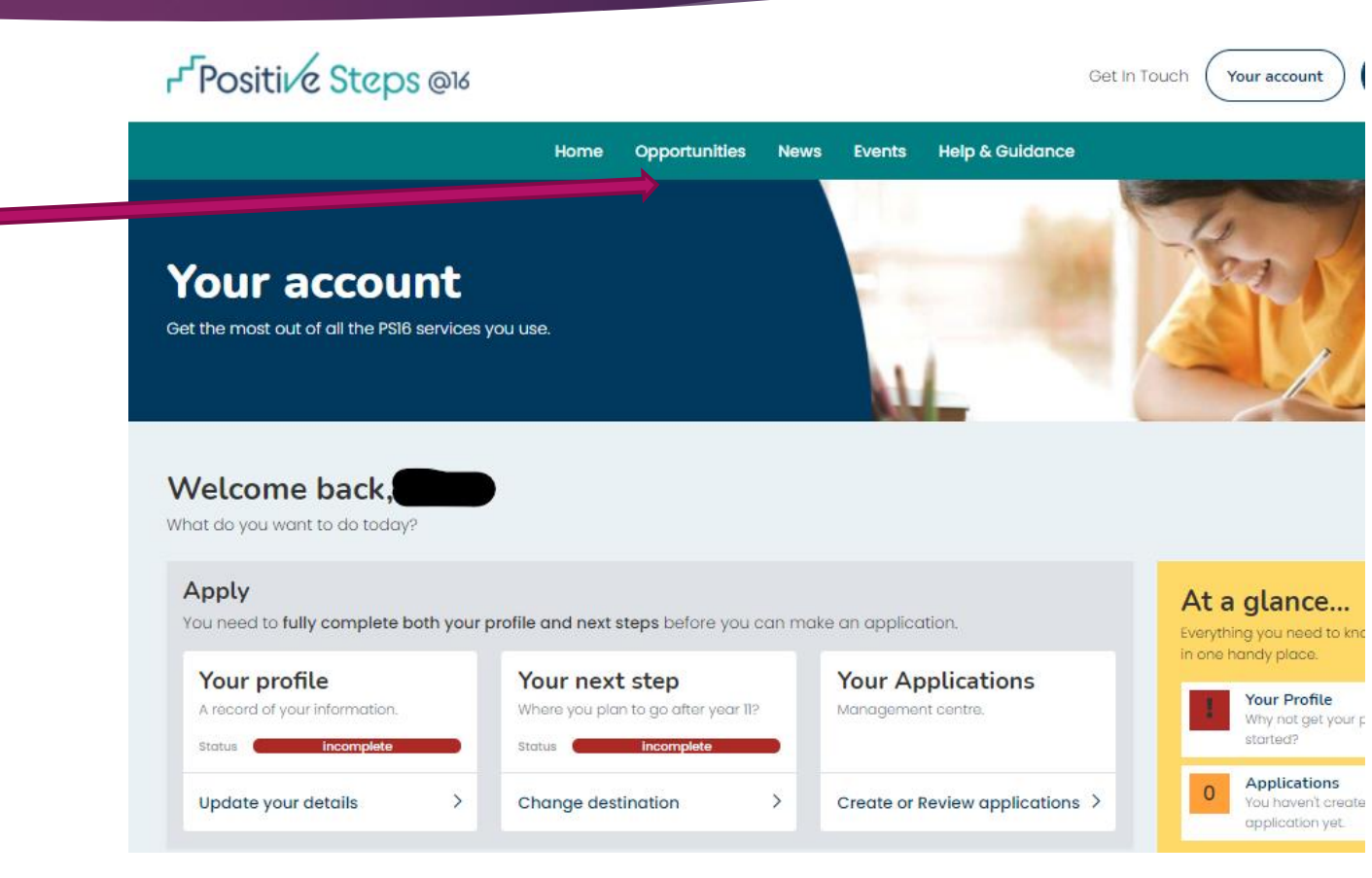

### How to find courses

### Next, click into 'Full time courses'

#### Positive Steps @16

#### **Opportunities**

Helping you to make the right choice.

Home Opportunities News Events Help & Guidance

Get In T

#### Search for courses

What do you want to study?

Full time courses

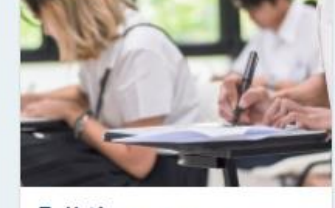

#### Full time courses Browse our range of both vocational and academic courses and get your career off to a flying start.

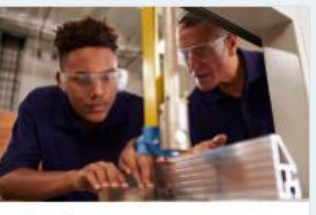

Employer apprenticeship vacancies

Use this search to look for current vacancies.

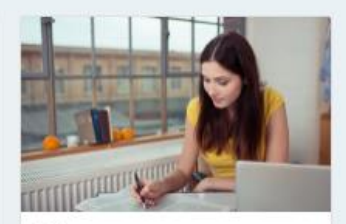

Jobs Browse our range of courses

### How to search for courses

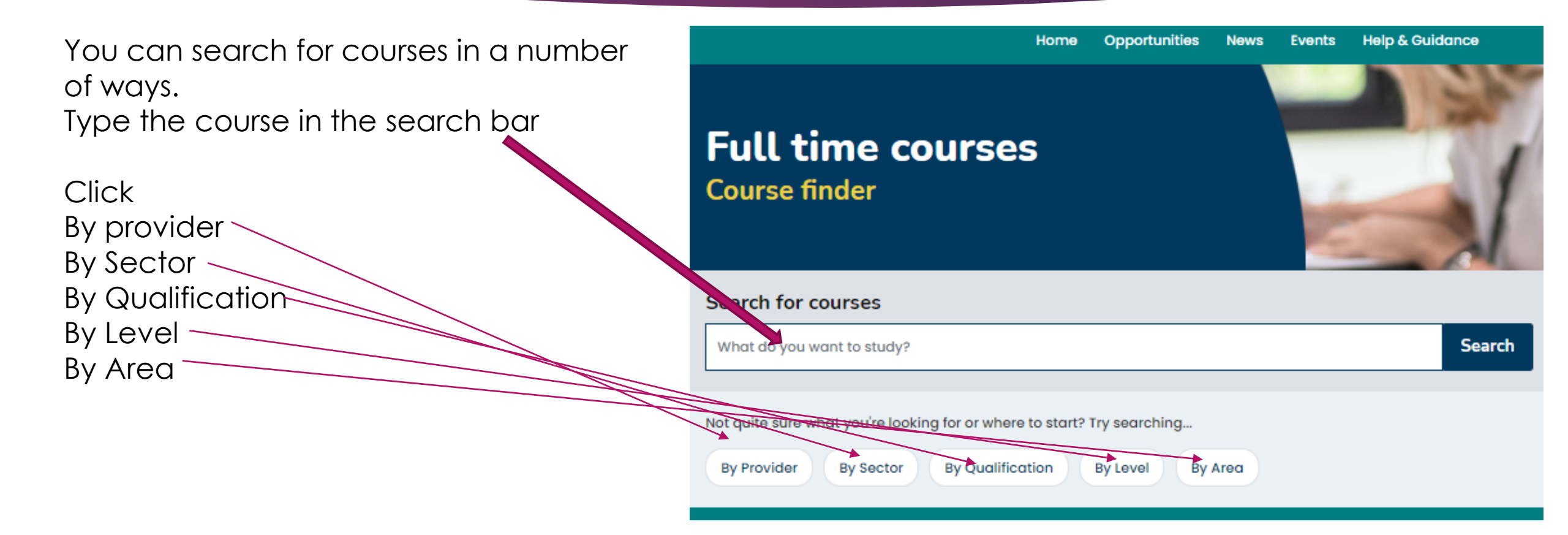

### Courses by provider

All of the providers in PS16 are listed here. Click into whichever provider you want to investigate further (For this guide/example, we will look at St Paul's)

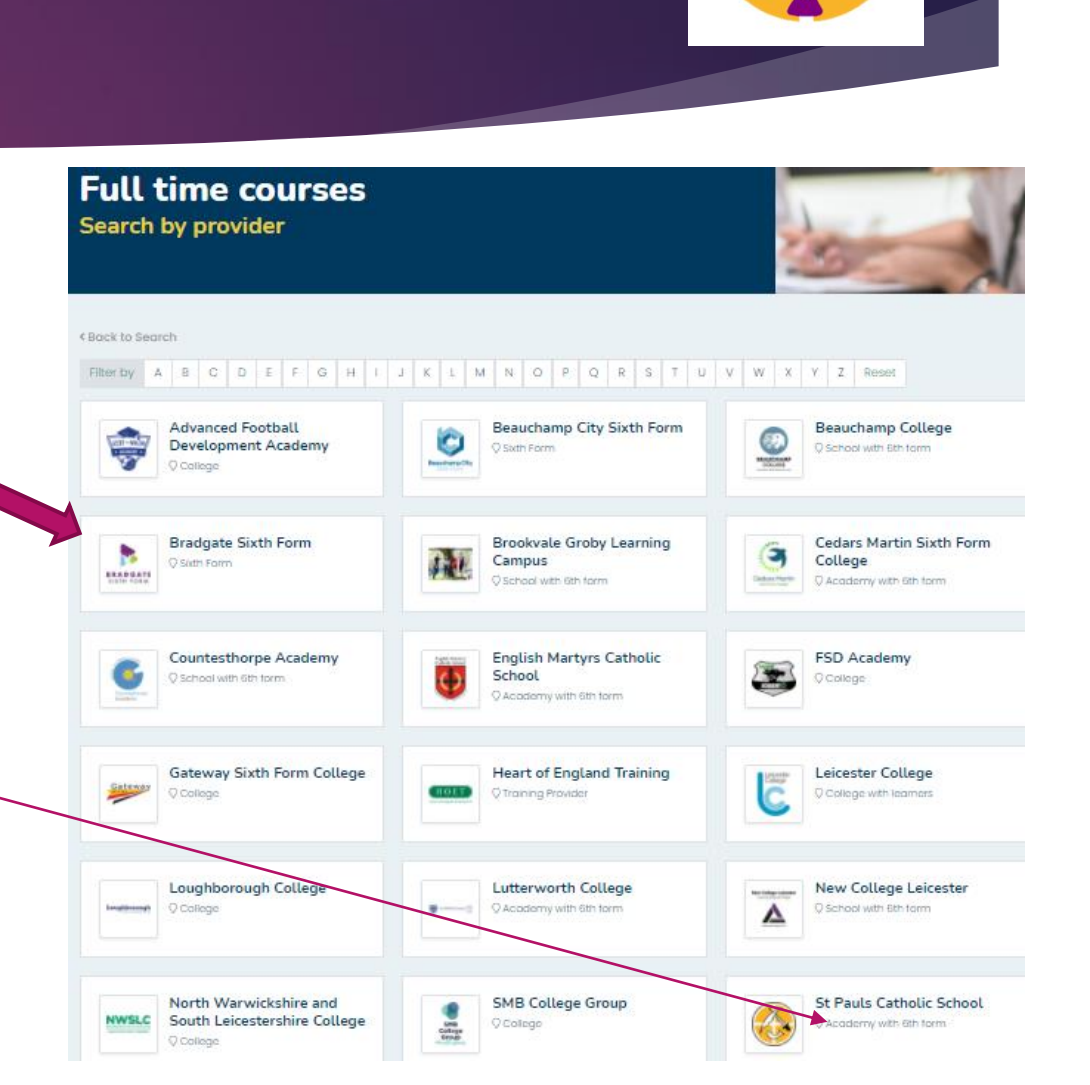

### How to search for courses

Once you've clicked into your chosen institution you will be shown a list of courses offered by the provider.

Some providers will have lists of more than 100 courses. You can filter them down more by using the filters here.

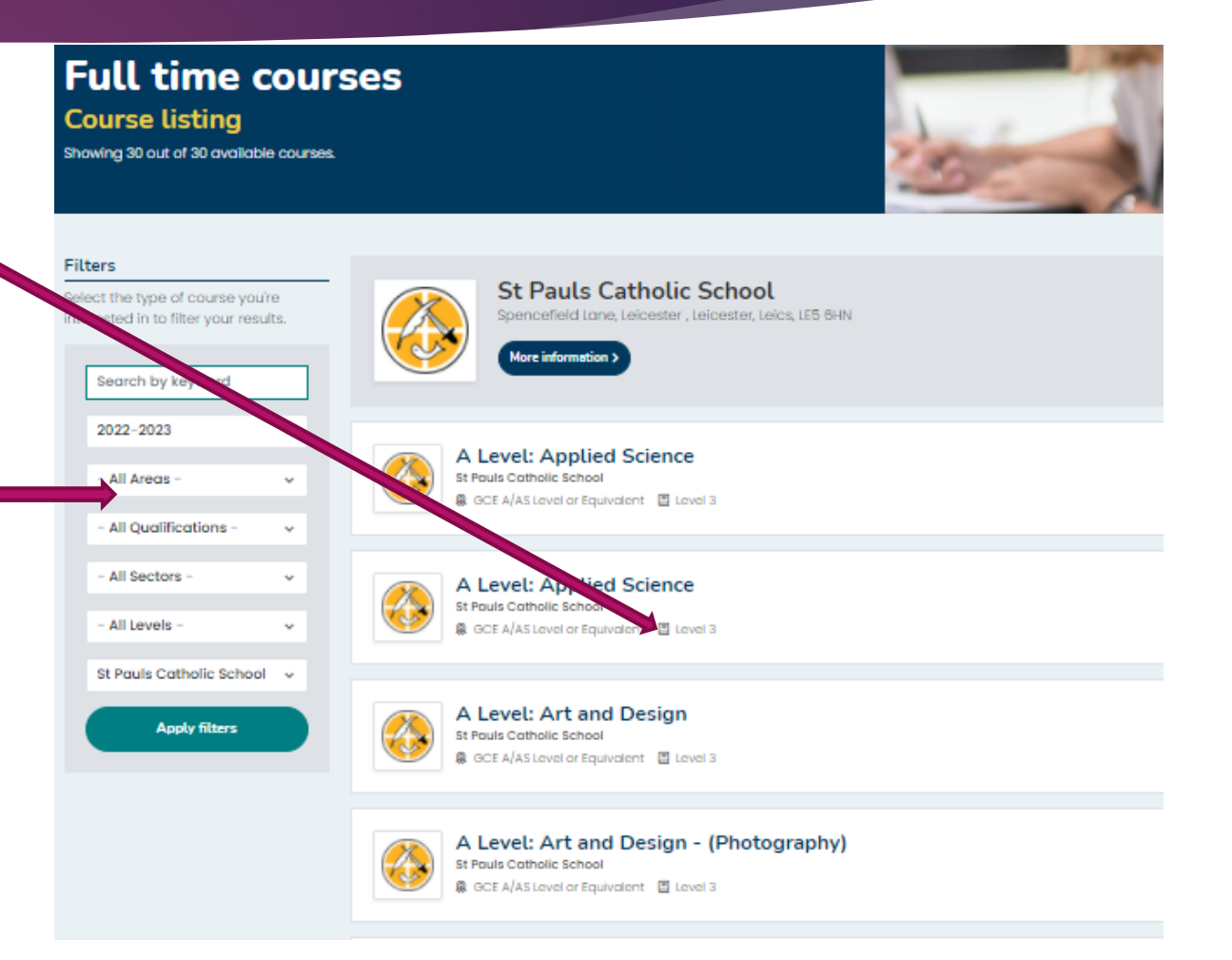

### Choosing Favourites

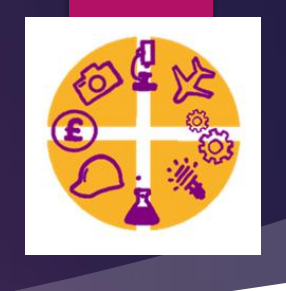

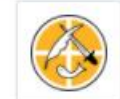

#### A Level: Applied Science St Pauls Catholic School Spenceholi Jane, Leicester, Jeiscester, Leice, LEE GHN

GCE A/AS Level or Equivalent 🔄 Level 3 🔅 137

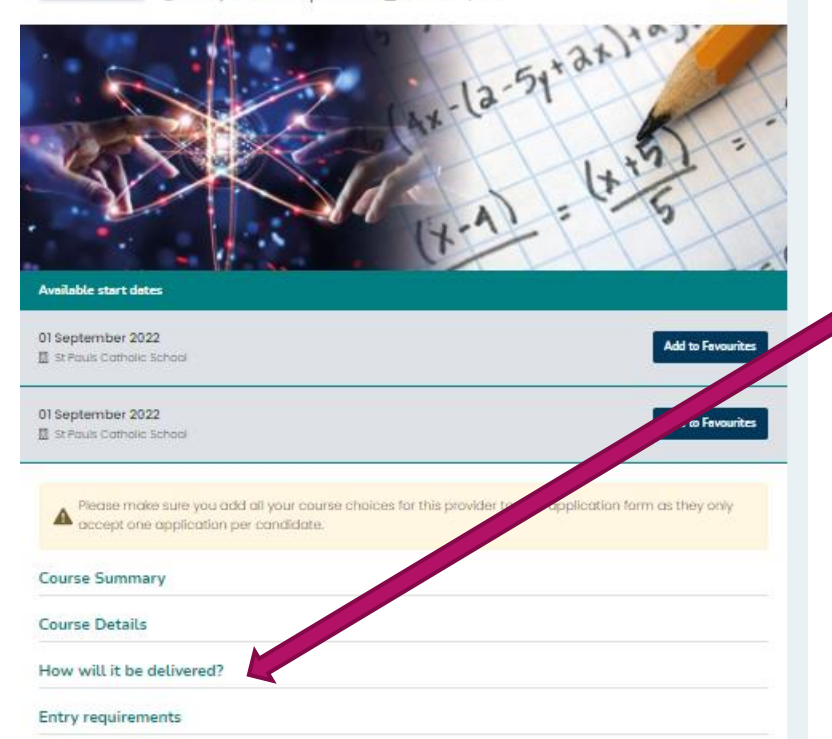

The standard offer for all A level programmes is 5 subject passes at Grade 5.7his must include English Language and Maths. For some subjects such as Further Maths, Science and Psychology, there will be additional requirements. Once you've clicked into a course you're interested in, you will find all the important information such as course summary, course details, entry requirements etc.

You can add as many subjects to your favourites as you want.

You can do this for as many providers as you choose.

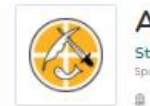

A Level: English Literature St Pauls Catholic School Spenceheid Ione, Leocater, Leice, LEE GHN GCE A/AS Level or Equivalent E Level 3 124

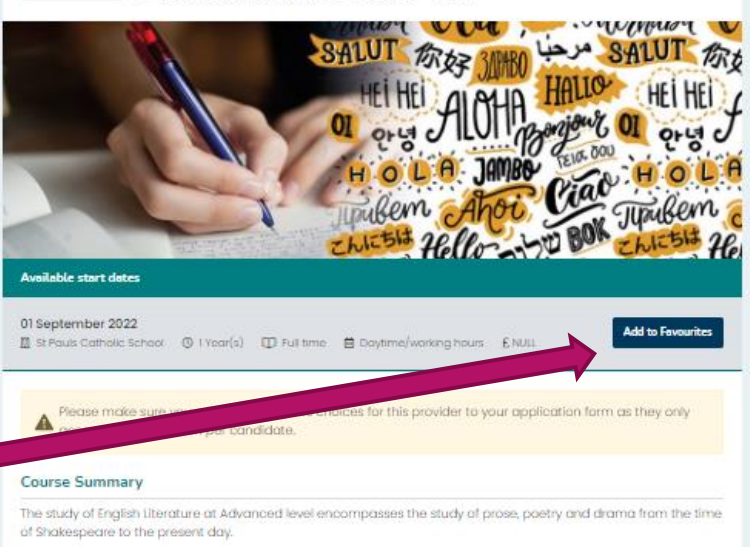

The subject is a rewarding experience for students who love reading, it furnishes students with skills of analysis, interpretation, discussion, decision making and research.

#### Course Details

Specifications For Year 12 Paper 1: Literary Genres: Drama

What's Assessed:

Choice of two options Option 1A:

Aspects of Tragedy

#### Your next steps.

### Adding Favourites

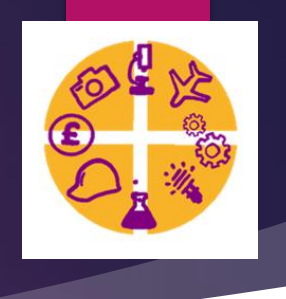

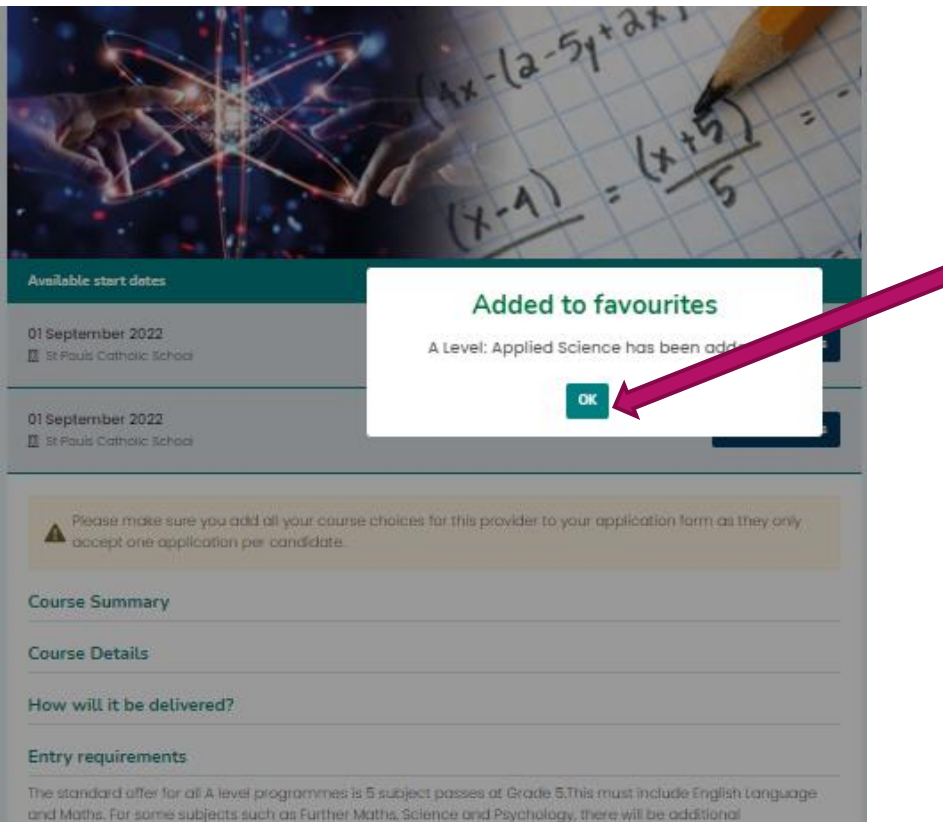

After you've added a subject to favourites, click OK.

Once you added your favourite subjects from all of your chosen providers, click back to Your Account.

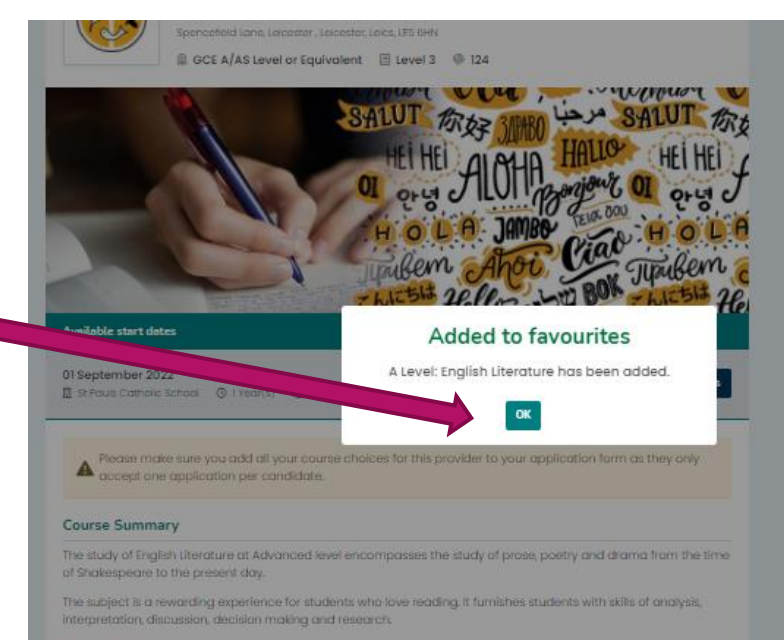

#### Course Details

Specifications For Year 12

Paper I: Literary Genres: Drama

### Starting your application

So now you've found the providers and subjects you want to apply for, you need to create a new application.

To start a new application, or continue with a previous one, you need to click 'Create or Review applications' in the 'Your Applications' box.

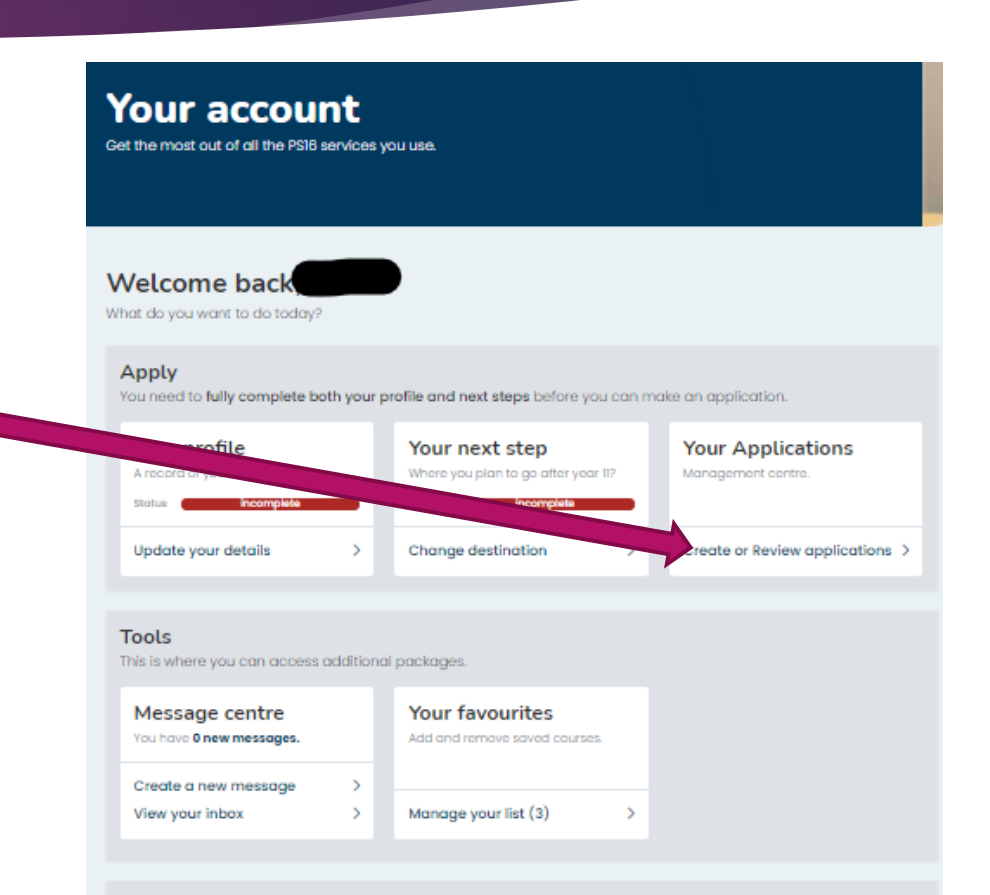

Privacy & personalisation Your data and preferences that help make our services more useful to you.

### Starting your application

You've already completed Step 1 and Step 2 by choosing your favourites. If you want to add more you can also access the course search facility by clicking here (and following the previous steps)

When you are ready to create an application, click 'Create a new application'

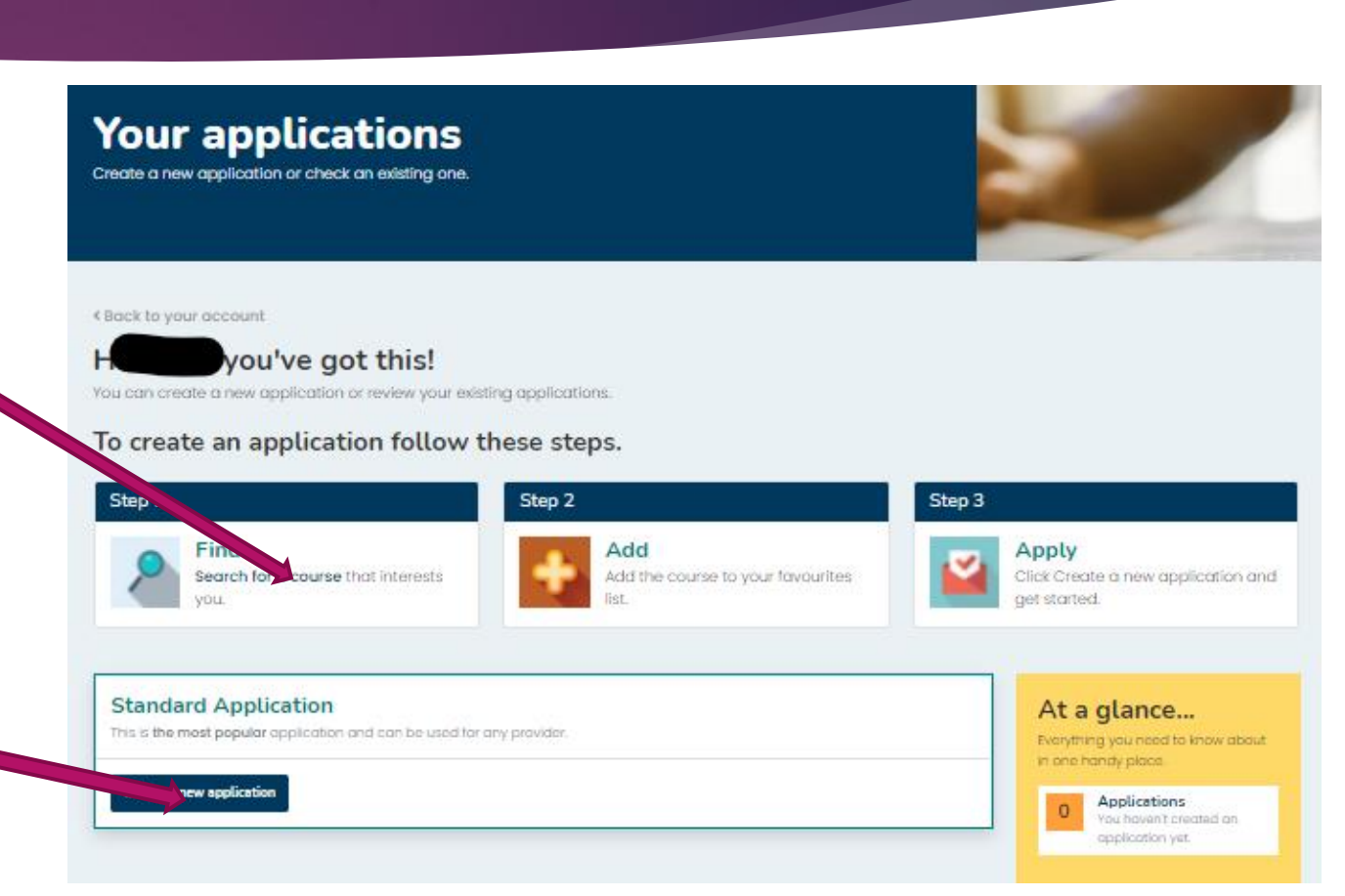

### Choose your provider

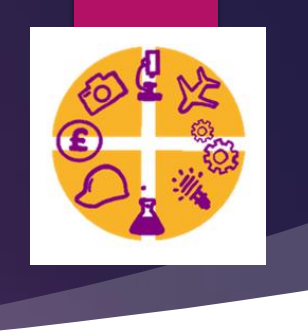

The first step will be to choose which provider your application will be sent to. By clicking here you will be presented with a list of providers within Leicester and Leicestershire that accept applications via PS16.

| let's pick the provider you're applying to. | Choose a provider<br>lect the provider for this application. |  |
|---------------------------------------------|--------------------------------------------------------------|--|
| let's pick the provider you're applying to. |                                                              |  |
|                                             |                                                              |  |

If you do not see your chosen provider here, contact Mrs McDonagh.

For the purposes of this guide, you need to imagine that the boxes here, have all been completed and are showing green

To add your course choices for the application click 'Add/remove courses'

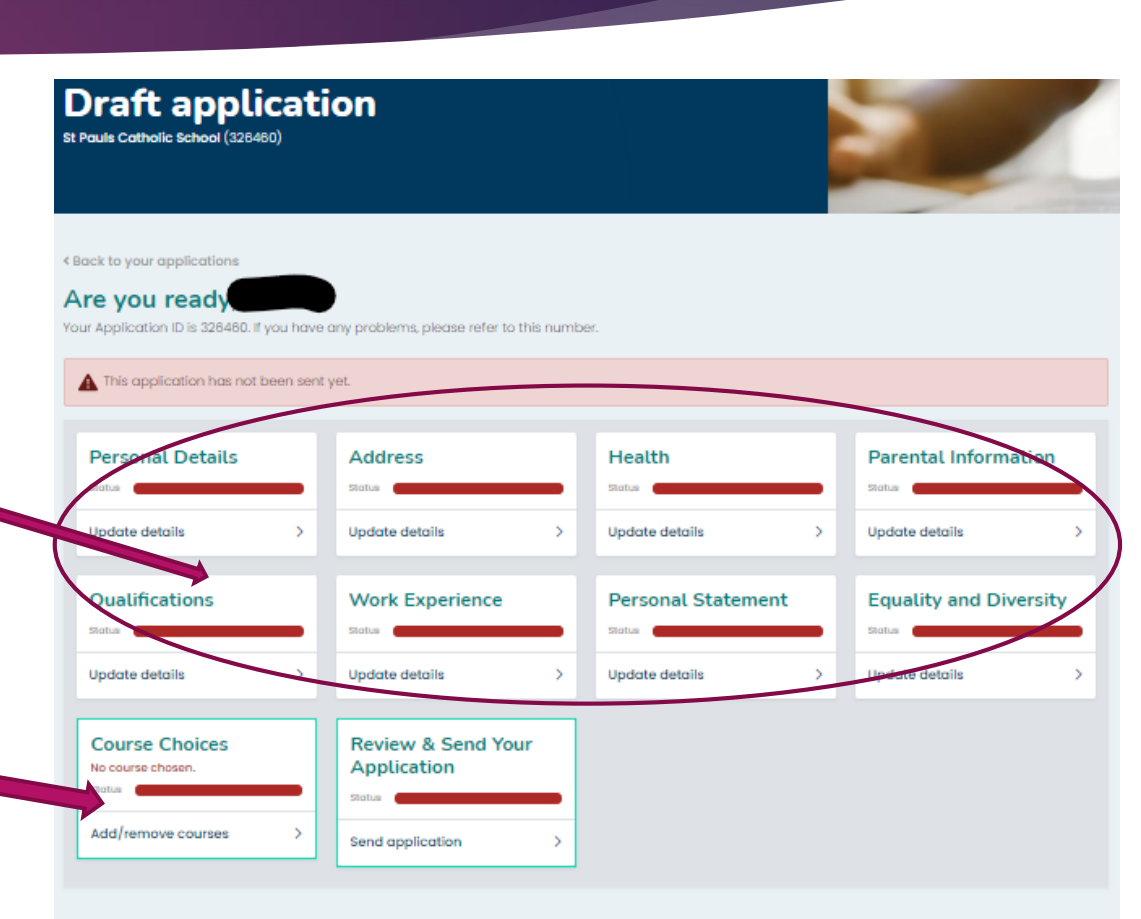

Here you will see any courses you have 'favorited' for your chosen provider

You need to now add your chosen courses to your application (the list here can be longer depending on how many courses you have added to your favourites for the particular provider.

When you have decided which courses you want to submit, click 'Add course'

| Course choices<br>For St Pauls Catholic School (326480)        |            |
|----------------------------------------------------------------|------------|
| < Back to your application                                     |            |
| It is time to choose                                           |            |
| eet each course you would like to include in your application. |            |
| 1. Ado yourse from your favourites list.                       |            |
| st Pauls Catholis                                              |            |
| A Level: Applied Science (0)/0. 1922)                          | Add course |
| A Level: English Literature (01/09/2022)                       | Add course |
|                                                                | Add course |

2. Double-check your choice and order by preference.

Please note - any courses with a red background are no longer available and need to be removed from your application.

Until you add at least one course, you cannot progress with your application.

For each course that you are adding to your application, you will need to confirm for the course to be added by clicking 'Add course'

| is time to choose                      |                                                                         |           |
|----------------------------------------|-------------------------------------------------------------------------|-----------|
| dd a course from your favourites list. | Add Course<br>Are you sure you want to add A Level: Applied<br>Science? |           |
| Level: Applied Science (01/08/2022)    | Add Course Cancel                                                       | Add cours |
| Level: English Literature (01/09/2022) |                                                                         | Add cours |
| CSE: English (01/09/2022)              |                                                                         | Add cours |

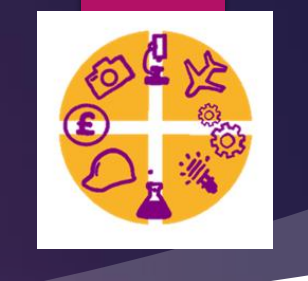

Once you have added all of the courses you would like to submit to the provider in your application, you will see they have moved.

You can now double check your choices and order them in preference – this is particularly important when you are applying for more than 3 A levels due to you not being too sure of your final decisions.

You can also remove a course if you change your mind by clicking here

You will need to write a short paragraph/couple of sentences here to explain why you have chosen the course/s – this is where you can be more specific toward the provider and courses you have applied to. Don't forget to click Save and continue!

| Add a course from you                                                                                                    | ir favourites tist.                                                                                                    |     |
|----------------------------------------------------------------------------------------------------|----------------------------------------------------------------------------------------------------|-----|
| St Pauls Catholic School                                                                                                    |                                                                                                    |     |
|                                                                                                    |                                                                                                    |     |
| Level: English Literature                                                                                                    | 'ai/ae/2022)                                                                                                    |     |
| GCSE: English (01/09/2022)                                                                                                    | •                                                                                                    |     |
| Double-check your ch<br>ase note - any courses w                                                                              | oice and order by preference.<br>Ith a red background are no longer available and need to be removed from your applicati                          | on. |
| Double-check your ch<br>ase note - any courses w<br>& Pauls Catholic School                                                   | oice and order by preference.<br>Ith a red background are no longer available and need to be removed from your applicati                          | on. |
| Double-check your ch<br>ase note - any courses w<br>st Pauls Catholic School                                                  | oice and order by preference.<br>It a red background are no longer available and need to be removed from your applications<br>is cience (Level 3) | on. |
| Double-check your ch<br>ase note - any courses w<br>it Pauls Catholic School<br>1 A Level: Applied S<br>2 A Level: English Li | oice and order by preference.<br>Ith a red background are no longer available and need to be removed from your applications<br>icience (Level 3)  |     |

#### 3. Why have you chosen the course(s)?

For example, they will lead to a type of career, it's an area that you are interested in etc. If you have chosen different types of courses, you should also explain why. Don't feel you have to write too much here.

I want to study these courses at St Paul's as in the future I want to be a teacher and these will help me achieve the course I would like to take at University

## Reviewing and sending your application

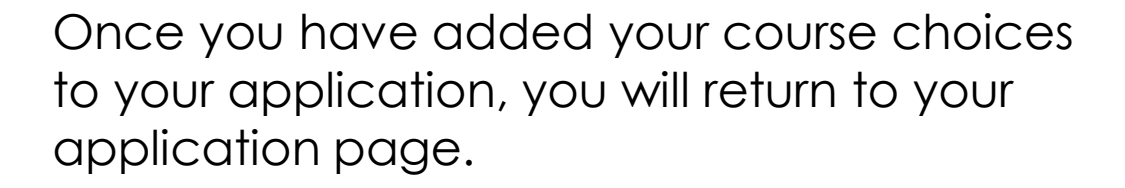

If you are happy with your choices and that you have added all of the necessary (and missing) information, click 'Send application' in the Review & Send your Application box

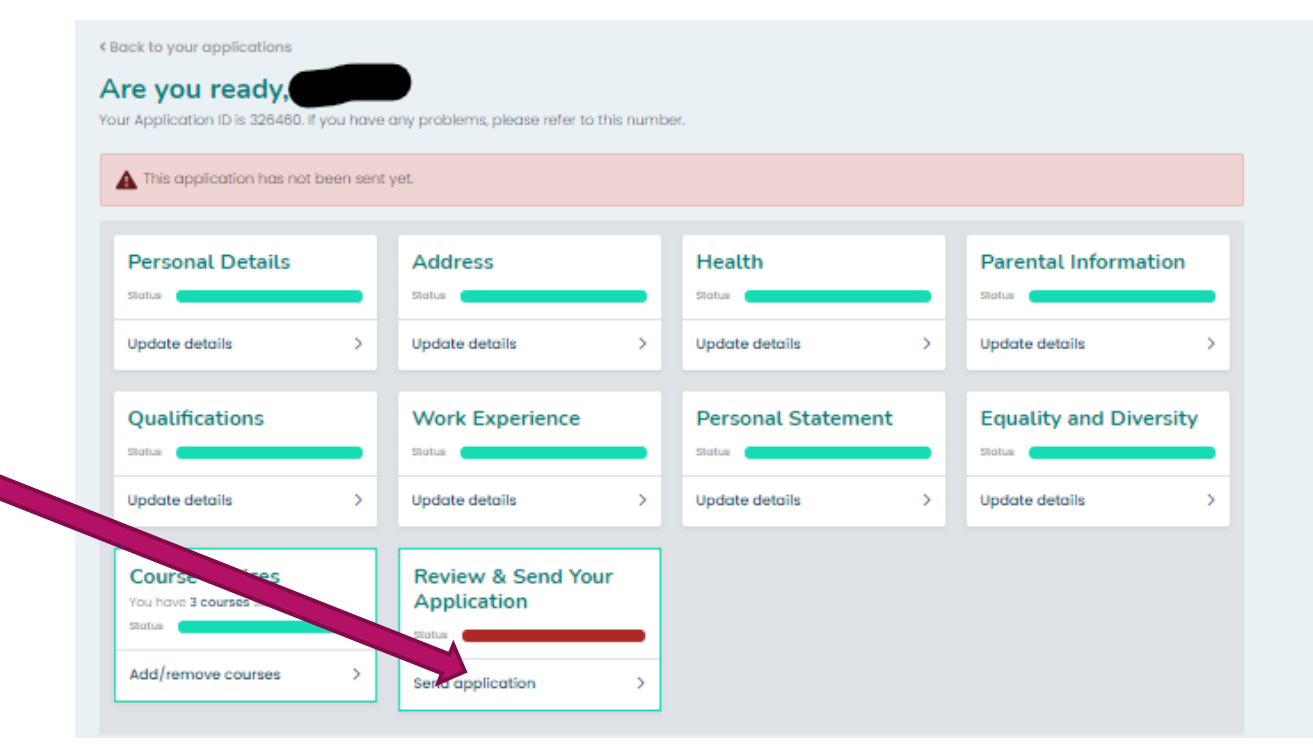

### Review your application

Firstly you will be taken through your application. Take some time to review all of the information you have added – this is your chance to make sure everything is correct.

Scroll through each section. If you need to make any changes, there is an edit button at the end of each of the sections. Send application St Pauls Catholic School (326460 **Review your details** Take your time to check all the information is correct. Personal Details Forename(s) Surname (family name) Preferred Forename Preferred Surname Date Of Birth Iome Phone N Tel/Mobile Personal Email Address School Email Address Legal Gender

### Submitting your application

After you have reviewed all of your information and scrolled to the bottom of your page, you will come to the preference box. You need to state whether the application you are submitting is your 1<sup>st</sup>, 2<sup>nd</sup> or 3<sup>rd</sup> choice – even if you are only submitting one application overall, you need to **f** state it is your 1<sup>st</sup> choice.

If you need additional support for your college interview, change this to 'Yes'

You will now need to read and tick the two << consent boxes.

Finally – once you are happy with your – application, click 'Send your application'

# Preference Please Select... Additional support Vill you need support at your College interview? It you answer yes to this question, the college may contact you for further information No Consent

I have read and give my explicit consent for the personal information about me that is saved on this site to be held by Leicester City Council, and for this information to be shared with my existing and other educational institutions This includes schools/acadamies, colleges and training providers to whom I apply, and for the purposes described in, and processed in accordance with. The General Data Protection Regulation (GDPR) (EU) 2016/679 and the Data Protection Act 2018 [subject to Royal Assent], and outlined in the site's Privacy Notice. The information will only be processed for the purposes of training and education and the provision of grants and benefits.

I have reviewed the application, I'm satisfied with the contents and wish to send it to the provider.

end your application Cancel

different format. Please contact the provider directly to find out more